# Como verificar o número do lacre na indenização

Melhoria Versão: 2.21.0

1.0 Objetivo
2.0 Como será configurado
3.0 Como será apresentado no aplicativo

# Produto: maxPedido

## 1.0 Objetivo

1.1 Ser possível Informar o número do lacre na indenização para que ele seja enviado para a empresa e possa ser verificado.

# 2.0 Como será configurado

#### 2.1 Configuração de parâmetro

2.1.0 Para configurar o parâmetro acesse a central de configurações do maxPedido, clique em **configura ções** e posteriormente em **parâmetros** pesquise o parâmetro **HABILITA\_LACRE\_INDENIZACAO** com o parâmetro habilitado, torna obrigatório informar o número do Lacre ao salvar a indenização. Para

C<sup>2</sup>

em ações.

| habilitar | selecione | o | parâmetro | е | clique no ícone |
|-----------|-----------|---|-----------|---|-----------------|
|           |           |   |           |   |                 |

| Configurações —                        | Clerke:<br>Usukia:                                            |                                         | Ar           | vbierte: | Versilar |          | 69 |
|----------------------------------------|---------------------------------------------------------------|-----------------------------------------|--------------|----------|----------|----------|----|
| Principal                              | Parâmetros do Sistema 🛛 🏻 🗎                                   | Configurações - Perâmetros do sistema   |              |          |          |          |    |
| (2) Cadastros                          | 7 Filtros avancados                                           |                                         |              |          |          |          | ** |
|                                        | 710                                                           |                                         |              |          |          |          |    |
| ,C Consultas                           | HABILITA_LACRE_NDENZACACI                                     | Categoria                               | • Tpo        |          |          |          | ×  |
| Configurações                          |                                                               | D Pesquisar 🤣 Limpar                    | compos       |          |          |          |    |
| A Configurações                        |                                                               |                                         |              |          |          |          |    |
| Categoria de catégoria de catégoria de | E Parâmetros                                                  |                                         |              |          |          |          |    |
| Parámetros Parámetros da jorrada       | Thuis                                                         | Nome do panimetro                       | Catagoria    | Tipo     | Valor    | Apten    |    |
| de trabalho                            | Civilian de barras servita exibitita                          | UST PROD BRID CODBARBAS                 | CONFIGURAÇÃO | 9        | Sim      | an ah at |    |
| 2 Campos customizados                  | % Miximo de desconto Médio no<br>Organientos e Pediclos Venda | PERMANDESCVENDA_PV                      | ESTOQUE      | 0        | 0        | * 4      |    |
| Extras                                 | sinaleiro de lucratividade minima                             | TPOVALIDIVARGEMVIEWENDAMED              | APLICATINO   | 9        | Nilo     | 8 0 d    |    |
| C) Relatórios                          | Aceitar digitar pedido para cliente<br>rede bioqueado         | ACEITAR_DIGITAR_PEDIDO_CLIREDEBLOQUEADO | RENOVEAR     | 9        | Não      | 8 d      |    |

Como criar parâmetros no maxPedido - Base de Conhecimento MáximaTech - Base de Conhecimento MáximaTech (maximatech.com.br)

## 3.0 Como será apresentado no aplicativo

3.1 Na aba cabeçalho do pedido de indenização, será apresentado um campo alfanumérico para informar o código do lacre.

# Artigos Relacionados

- Layout de integração
- Como trabalhar com desconto escalonado no maxPedido
- Como cadastrar clientes pelo aplicativo do maxPedido
- Como cadastrar e trabalhar com campanha de brindes maxPedido?
- Como habilitar e configurar o pré pedido no maxPedido?

| CABEÇALHO<br>Nº Indenização:<br>1.380.014.202<br>Cliente (CPK/CNPU)<br>100 - COD.100/GO AINDA NAO DEFINID<br>7. Venda<br>1. Venda Nermal<br>Filiai:<br>A6- COD. A6- FILIAL EMBALAGEM<br>Número lacre<br>Observoções                        | TABELA<br>10 | PRODUTOS<br>Data:<br>22/04/2022<br>Data Ped:<br>22/04/2022 | TOTAIS | Valor Ped.<br>R\$194,00  |
|----------------------------------------------------------------------------------------------------|--------------|------------------------------------------------------------|--------|--------------------------|
| Nº Indenizaceo:<br>1280.014.20<br>Nº Pedida:<br>1280.014.202<br>Cliente (CP//CNPJ)<br>100 - COO. 100/GO AINDA NAO DEFINID<br>1. Venda Normal<br>1. Venda Normal<br>Filiot:<br>A6- COD. A6- FILIAL EMBALAGEM<br>Número lacre<br>Observoções | 0            | Dote:<br>22/04/2022<br>Dote Ped:<br>22/04/2022             |        | Valor Ped.<br>R\$194,00  |
| L380UM.203<br>H <sup>2</sup> Pedido<br>L380.0H.402<br>Ciente (CP/CNR)<br>100 - COD.100/GO AINDA NAO DEFINID<br>1. Venda Normal<br>Filibit<br>A6 - COD. A6 - FILIAL EMBALAGEM<br>Nomero locre<br>Observoções                                | 0            | 22/04/2022<br>Dota Ped:<br>22/04/2022                      |        | Valor Ped.<br>R\$194,00  |
| L380.0H.202<br>Cliente (CP/CNPJ)<br>50 - COL 300/GO AINDA NAO DEFINID<br>E. Vindo<br>T. Vindo<br>Homero Iacre<br>Observoções                                                                                                    | 0            | 22/04/2022                                                 |        | Valor Ped.<br>R\$194,00  |
| Clinitri (CHF/CHP/)<br>R06 - CO0. 100/GO AINDA NAO DEFINID<br>T. Venda<br>1. Venda Normal<br>Filiol:<br>A6 - COD. A6 - FILIAL EMBALAGEM<br>Número locre<br>Observoções                                                                     | 0            |                                                            |        | Valor Ped.<br>R\$ 194,00 |
| 100 - COD. 100/GO AINDA NAO DEFINID<br>V. Venda<br>1- Venda Normal<br>Filide<br>A6 - COD. A6 - FILIAL EMBALAGEM<br>Nämero locre<br>Observoções                                                                                             | 0            |                                                            |        | Valor Ped.<br>R\$ 194,00 |
| T. Vendo<br>T-Vendo Normal<br>Filiat:<br>A6 - COD. A6 - FILIAL EMBALAGEM<br>Número lacre<br>Observações                                                                                                    |              |                                                            |        | Valor Ped.<br>R\$ 194,00 |
| 1 - Venda Normal<br>Fillal:<br>A6 - COD, A6 - FILIAL EMBALAGEM<br>Número lacre<br>Observações                                                                                                    |              |                                                            |        | R\$ 194,00               |
| A6: COD, A6 - FILIAL EMBALAGEM<br>Número lacre<br>Observações                                                                                                    |              |                                                            |        | ¥ .                      |
| Número lacre                                                                                                    |              |                                                            |        |                          |
| Observações                                                                                                    |              |                                                            |        |                          |
| Observações                                                                                                    |              |                                                            |        |                          |
| Observações                                                                                                    |              |                                                            |        |                          |
|                                                                                                    |              |                                                            |        |                          |
|                                                                                                    |              |                                                            |        |                          |
|                                                                                                    |              |                                                            |        |                          |
|                                                                                                    |              |                                                            |        |                          |
|                                                                                                    |              |                                                            |        |                          |
|                                                                                                    |              |                                                            |        |                          |
|                                                                                                    |              |                                                            |        |                          |
|                                                                                                    |              |                                                            |        |                          |
|                                                                                                    |              |                                                            |        |                          |
|                                                                                                    |              |                                                            |        |                          |
|                                                                                                    |              |                                                            |        |                          |
|                                                                                                    |              |                                                            |        |                          |
|                                                                                                    |              |                                                            |        |                          |
|                                                                                                    |              |                                                            |        |                          |
|                                                                                                    |              |                                                            |        |                          |
|                                                                                                    |              |                                                            |        |                          |
|                                                                                                    |              |                                                            |        |                          |
|                                                                                                    |              |                                                            |        |                          |
|                                                                                                    |              |                                                            |        |                          |
|                                                                                                    |              |                                                            |        |                          |
|                                                                                                    |              |                                                            |        |                          |
|                                                                                                    |              |                                                            |        |                          |
|                                                                                                    |              |                                                            |        |                          |
|                                                                                                    |              |                                                            |        |                          |
|                                                                                                    |              |                                                            |        |                          |
|                                                                                                    |              |                                                            |        |                          |
|                                                                                                    |              |                                                            |        |                          |
|                                                                                                    |              |                                                            |        |                          |
|                                                                                                    |              |                                                            |        |                          |
|                                                                                                    |              |                                                            |        |                          |
|                                                                                                    |              |                                                            |        |                          |
|                                                                                                    |              |                                                            |        |                          |
|                                                                                                    |              |                                                            |        |                          |
|                                                                                                    |              |                                                            |        |                          |
|                                                                                                    |              |                                                            |        |                          |
|                                                                                                    |              |                                                            |        |                          |
|                                                                                                    |              |                                                            |        |                          |
|                                                                                                    |              |                                                            |        |                          |
|                                                                                                    |              |                                                            |        |                          |

### Voltar

Validado pelos Analistas Bruno Ferreira e Thiago Oliveira

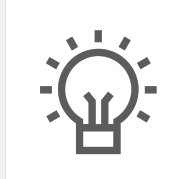

Não encontrou a solução que procurava?

Sugira um artigo

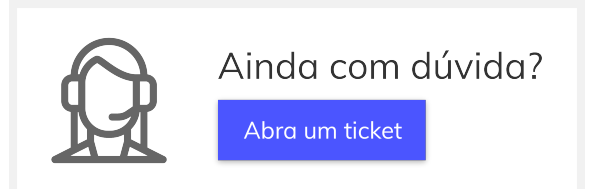